# TOP of the TABLE

#### ANNUAL MEETING 2020 | VIRTUAL EVENT

### Mapa de la Jornada y Consejos Rápidos

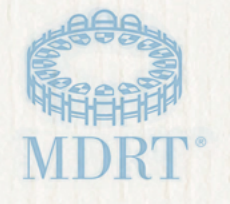

### Bienvenido

#### ¡Bienvenido al Evento Virtual de la Reunión Anual Top of the Table 2020!

Nos da mucho gusto poder presentarte tu Mapa de la Jornada MDRT. Este documento te servirá como guía de navegación para el Evento Virtual. Favor de considerar 30 minutos previos al inicio del evento para probar tu computadora/ordenador, terminar de orientarte y familiarizarte con el sitio web. Con esto maximizas tu experiencia y aseguras que tu jornada en el Evento Virtual será fácil.

### Tu Mapa de la Jornada te ofrece:

| Consejos Rápidos                           |
|--------------------------------------------|
| Para Ingresar                              |
| El Lobby                                   |
| Navegación                                 |
| Mi Tablero                                 |
| Mi Perfil                                  |
| Contenido y Mi Agenda                      |
| Sesiones                                   |
| Salas Zoom de Colaboración                 |
| Diversión y Juegos                         |
| Feed Social y Salas de Chat                |
| Liderazgo y Reconocimiento                 |
| Información General & Preguntas Frecuentes |

# **CONSEJOS RÁPIDOS**

#### Consejos para una visión óptima

- Se recomienda usar Google Chrome para tener una mejor experiencia visual.
- Aunque el sitio es fácilmente móvil, se recomienda usar laptop o computadora para una mejor experiencia visual.
- Configura el navegador a una vista del 100% para poder ver todos los detalles disponibles.
- Te sugerimos utilizar audífonos para una experiencia de audio óptima.
- Limita es uso de otros programas en tu dispositivo durante el evento.
- Tener muchas ventanas o abiertas puede ocasionar que el video sea más lento o se degrade.
- Asegúrate de no estar conectado a un VPN, ya que podría causar problemas de conectividad.

#### Acceso al contenido

- Solo los miembros registrados de Top of the Table y sus invitados tendrán la capacidad de acceder lo siguiente hasta el viernes 16 de octubre a las 5:00 p.m. Horario Central:
- Repetición de sesiones de la Agenda del evento en vivo.
  - Día Uno, Octubre 14: Repeticiones disponibles a partir de las 5 p.m.
  - Día Dos, Octubre 15: Repeticiones disponibles a partir de la 1:30 p.m.
- Sesiones Plenarias de Mayor Profundidad Bajo Demanda
  - Visible en cualquier momento durante el evento, vía el Navegador Izquierdo

#### Conexión con otros asistentes

- Busca a algún asistente, llendo a **ASISTENTES** vía el Navegador Izquierdo. En la página de Asistentes, ingresa el nombre o apellido en la barra de búsqueda o usa los filtros de búsqueda.
- Puedes realizar un chat de texto o video frente a frente, con otro asistentes si pulsa en su Perfil de Asistente o si pulsas el botón de Llamada/Mensaje.
- Puedes iniciar un grupo de texto con hasta 10 asistentes pulsando el icono de Mis Mensajes en la página de Mi Tablero, y luego, pulsa el botón de Nuevo Grupo de Chat. Agrega asistentes ingresando sus nombres.
- Disfrute de discusiones en grupos pequeños todos los días participando en las salas de colaboración Zoom Estas sesiones son solo para miembros de Top of the Table. Consulta los horarios en la página de la Agenda.

# **CONSEJOS RÁPIDOS**

#### Búsqueda de Orador/Ponente

 Pulsa en ORADORES/PONENTES vía el Navegador Izquierdo y una vez en la página de Oradores, seleccione el nombre que desea ver. Su perfil enumerará todas las sesiones en las que hablará

#### Ayuda Disponible

- Se puede obtener AYUDA en el Lobby Virtual del Evento o en el Navegador Izquierdo para soporte técnico en la plataforma.
- Si tienes problemas con tu información para ingresar o cualquier asunto relacionado con MDRT, por favor envía un correo a Relaciones con la Membrecía MDRT a <u>memberrelations@mdrt.org</u>.

### **COURT OF THE TABLE**

Uno de los beneficios del Evento Virtual será la oportunidad de ampliar la experiencia de la Reunión Top of the Table. Exclusivamente este año, los miembros de Court of the Table 2020 podrán asistir a una parte del evento de octubre 14, en sesiones de las 8 a.m. a la 1 p.m.

## Para Ingresar

Para acceder al evento, pulsa aquí.

Escribe tu nombre de usuario MDRT y tu contraseña. Al momento de ingresar, iniciarán, por única ocasión, las Instrucciones Iniciales.

Después de revisar y aceptar los términos, verifica que la selección de idioma, zona horaria y región sean correctos. El acceso a las sesiones transmitidas, y los idiomas específicos se basarán en dichas selecciones. También tendrás la oportunidad de subir una foto para tu perfil. Puedes actualizar esta información en cualquier momento yendo a Mi Perfil o a Editar Mi Perfil

Recuerda que al asistir al evento aceptas apegarte a las <u>Reglas de Conducta</u> del Evento Virtual de la Reunión Anual Top of the Table.

| jB<br>Tómese un me                           | ienvenido!                                                                                                    |  |
|----------------------------------------------|----------------------------------------------------------------------------------------------------|--|
|                                              |                                                                                                    |  |
| Sincronizar tu foto profesional con LinkedIn | Compañía                                                                                                    |  |
| Elegir toto de perfil                        | Departamento                                                                                                    |  |
|                                              | Región *                                                                                                    |  |
|                                              | Selecciona la región más cercana a ti                                                                                         |  |
|                                              | tdioma*                                                                                                    |  |
|                                              | Zona Horaria                                                                                                    |  |
|                                              | Choose Timezone 🗸                                                                                                    |  |
| rotar a la izquierda rotar a la derecha      | Dirección de correo electrónico                                                                                               |  |
|                                              | Biografía                                                                                                    |  |
|                                              |                                                                                                    |  |
|                                              | Favor de Observar: Los cambios a tu perfil pueden tardar hasta 15<br>minutos en aparecer reflejados en la lista de asistencia |  |
|                                              | Guardar                                                                                                    |  |
|                                              |                                                                                                    |  |

Mapa de la Jornada

# Para Ingresar

Si no contestaste las preguntas para coincidencias durante el registro, tendrás oportunidad de hacerlo durante las Instrucciones Iniciales así como en Mi Perfil. Contestar estas preguntas permite obtener sugerencias para Conocer Gente y tener oportunidad de conectarte con otros durante el Evento Virtual.

Al terminar las instrucciones iniciales tendrás acceso a una rápida prueba del sistema para garantizar que tu dispositivo ester configurado adecuadamente para acceder al evento. El sitio del evento te pedirá que permitas el acceso a la cámara y al micrófono de tu dispositivo. Si pulsas en Permitir, deberás correr una prueba rápida para asegurarte de que la cámara y el micrófono funcionen correctamente.

#### **IMPORTANCIA DE OPTAR POR PARTICIPAR**

Por favor asegúrate de optar por participar durante el proceso de inducción para acceso a todas las funciones de la plataforma incluyendo tu nombre en la lista de asistentes para poder conectarte con otras personas vía chat. Si no optas por participar, no aparecerás en la lista de Asistentes y no podrás comunicarte vía chat durante el evento. También puedes decidir sobre estas opciones en Mi perfil pulsando en Editar Mi Perfil.

### **El Lobby**

Al completar el tour inicial, serás dirigido al Lobby. Hay cuatro opciones para pulsar en esta página:

| CONECTAR                                                                               | MI TABLERO                                                                                                    | AYUDA                                                   | CONTENIDO                                                                                                    |
|----------------------------------------------------------------------------------------|----------------------------------------------------------------------------------------------------|---------------------------------------------------------|----------------------------------------------------------------------------------------------------|
| Te conecta con las<br>páginas de MDRT<br>Store, MDRT<br>Foundation y MDRT<br>Mentoring | Te sirve como página<br>de entrada del evento.<br>Aquí encontrarás<br>Personas por Conocer,<br>Mis Notificaciones, Mis<br>Mensajes | Te conecta con<br>un experto para<br>recibir asistencia | Te lleva a la página<br>de la Agenda, donde<br>se provee una lista<br>de todas las sesiones<br>disponibles para vista. |

# Navegador

El Navegador Izquierdo contiene todo a lo que tienes acceso durante el evento. Pulsa en cualquier elemento para ir directamente ahí. Este es el acceso a la agenda, lista de oradores, otros asistentes, feed social, opciones de juegos y diversión, y mucho más.

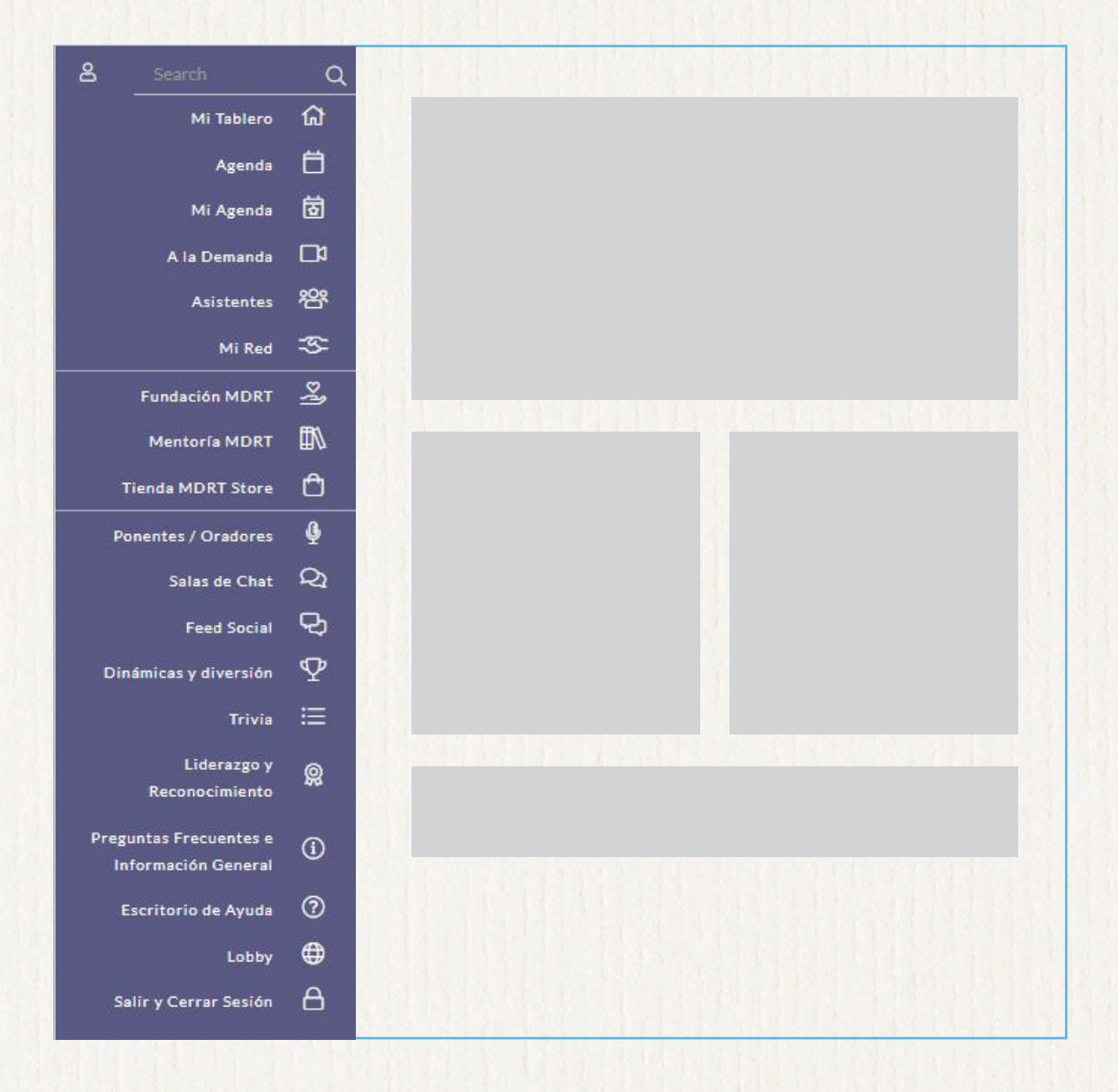

### Mi Tablero

Es el lugar para encontrar la agenda del evento, Mis Notificaciones, Mis Mensajes, Conocer Gente/Personas por Conocer y más. Aquí también encontrarás enlaces directos a MDRT Store, Fundación MDRT, Mentoría MDRT y Patrocinadores.

Personas por Conocer son los individuos con quienes tienes coincidencias, según las respuestas que diste sobre las redes y afinidades al registrarte o durante las Instrucciones Iniciales. Para conectarte con ellos, basta con pulsar su nombre para llegar a su Perfil del Asistente

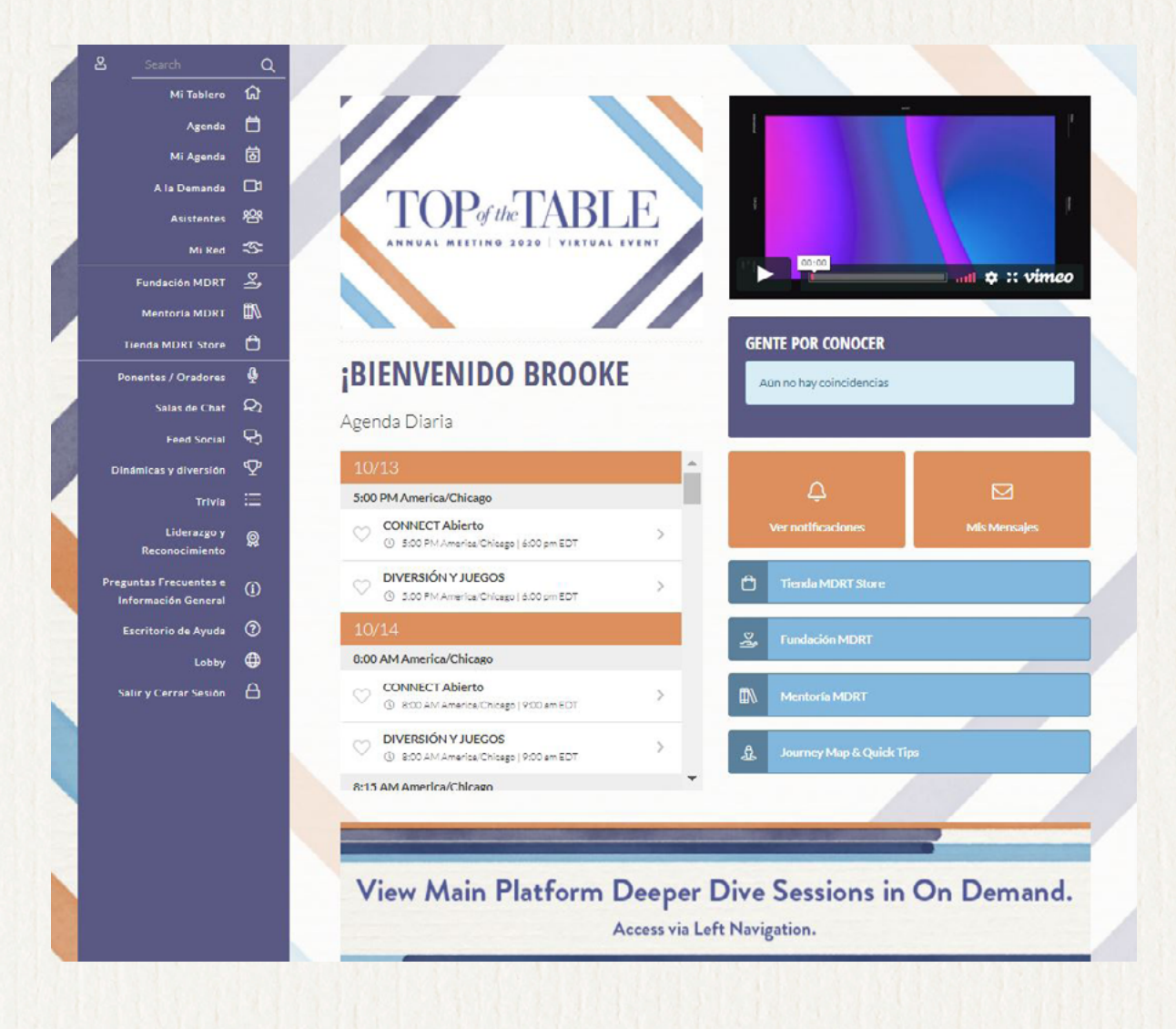

### Mi Perfil

En Mi Perfil, tendrás la opción de subir una foto de perfil que tengas disponible en tu dispositivo, o sincronizarla con la foto de tu cuenta de LinkedIn.

Aquí también podrás cambiar el idioma, zona horaria y región. Al cambiar el idioma, cambiarás el idioma que aparece en el sitio (por favor verifica las zonas horarias disponibles para cada idioma). Todos los demás campos aquí localizados utilizarán la información de tu cuenta de MDRT, y si necesitas algún cambio, por favor contacta a Relaciones con los Miembros MDRT en **memberrelations@mdrt.org**.

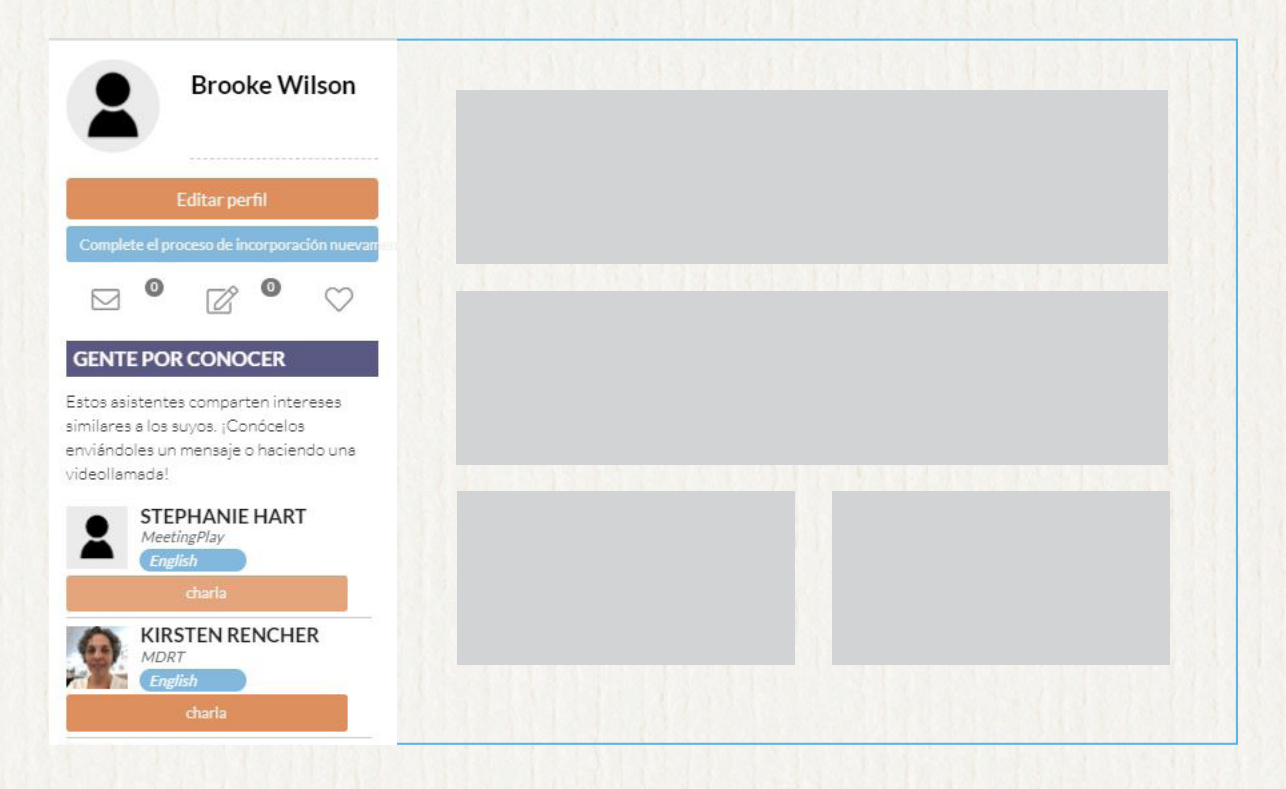

### CONECTAR

Visita MDRT Foundation, MDRT Mentoring y la tienda MDRT Store cuando nos visites.

Mapa de la Jornada

### Contenido y Mi Agenda

Pulsar en el botón de Contenido en el Lobby o al botón de Agenda en el Navegador Izquierdo, desplegará la lista completa de sesiones disponibles a verse por día, incluyendo las Salas de Colaboración Zoom. Puedes agregar una sesión a tu Agenda Personalizada pulsando el corazón junto a las sesión que deseas agregar. La página de Mi Agenda mostrará la lista de sesiones que hayas seleccionado mediante el icono del corazón.

Las Sesiones Plenarias a Mayor Profundidad están disponibles a cualquier hora durante el evento, accesible vía **On Demand** en el Navegador Izquierdo.

### Sesiones

En la Agenda encontrarás que cada página de sesión da una descripción, lista los oradores, materiales descargables (cuando los haya) y la opción de tomar notas y enviártelas a ti mismo electrónicamente. Todas tus notas personales también permanecen dentro de Mi Perfil. También tendrás la oportunidad de chatear con otras personas mientras ves la sesión. **Asegúrate de ingresar** para abrir la función de chat para la sesión.

### Salas Zoom de Colaboración

Conéctate con tus compañeros asistentes para verse en redes, uniéndote a las Salas Zoom de Colaboración. **Estas sesiones son solo para miembros de Top of the Table.** Consulta los horarios en la página de la Agenda.

# Diversión y Juegos

Conéctate con otras personas, aprende algo nuevo y diviértete. Visita la página Diversión y Juegos, accesible por el Navegador Izquierdo, para más detalles y conocer cómo ganar puntos y oportunidades a ganar un premio fabuloso!

### Feed Social y Salas de Chat

Mantente conectado con otros Asistentes publicando comentarios y fotos de tus experiencias durante el evento en el Feed Social, accesible vía el Navegador Izquierdo. Funciona como un sitio de redes sociales. Puedes dar "Me Gusta" o comentar las fotos y publicaciones de otras personas. Google Translate está disponible para apoyar con traducción en el Feed Social y en las Salas de Chat

También puedes iniciar o contribuir a un discusión en una Sala de Chat, accesible vía el Navegador Izquierdo. Hay dos salas de chat:

- Chat General Para todos los asistentes
- Chat de Invitados Exclusivamente para invitados registrados

# Liderazgo y Reconocimiento

Visita la página de Liderazgo y Reconocimiento, accesible vía el Navegador Izquierdo, para ver a aquellos miembros de TOT quienes sirven como líderes y trabajan duro a nombre de los miembros de Top of the Table de todo el mundo. También rendimos honor y reconocemos los logros de otros en esta página.

### Información General & Preguntas Frecuentes

Para información importante, instrucciones para el diagnóstico de fallas y respuestas a preguntas frecuentes, acceso a Información General P/R Frecuentes, vía el Navegador izquierdo.

### ¡Disfruta del Evento Virtual de la Reunión Anual Top of the Table 2020!

Mapa de la Jornada